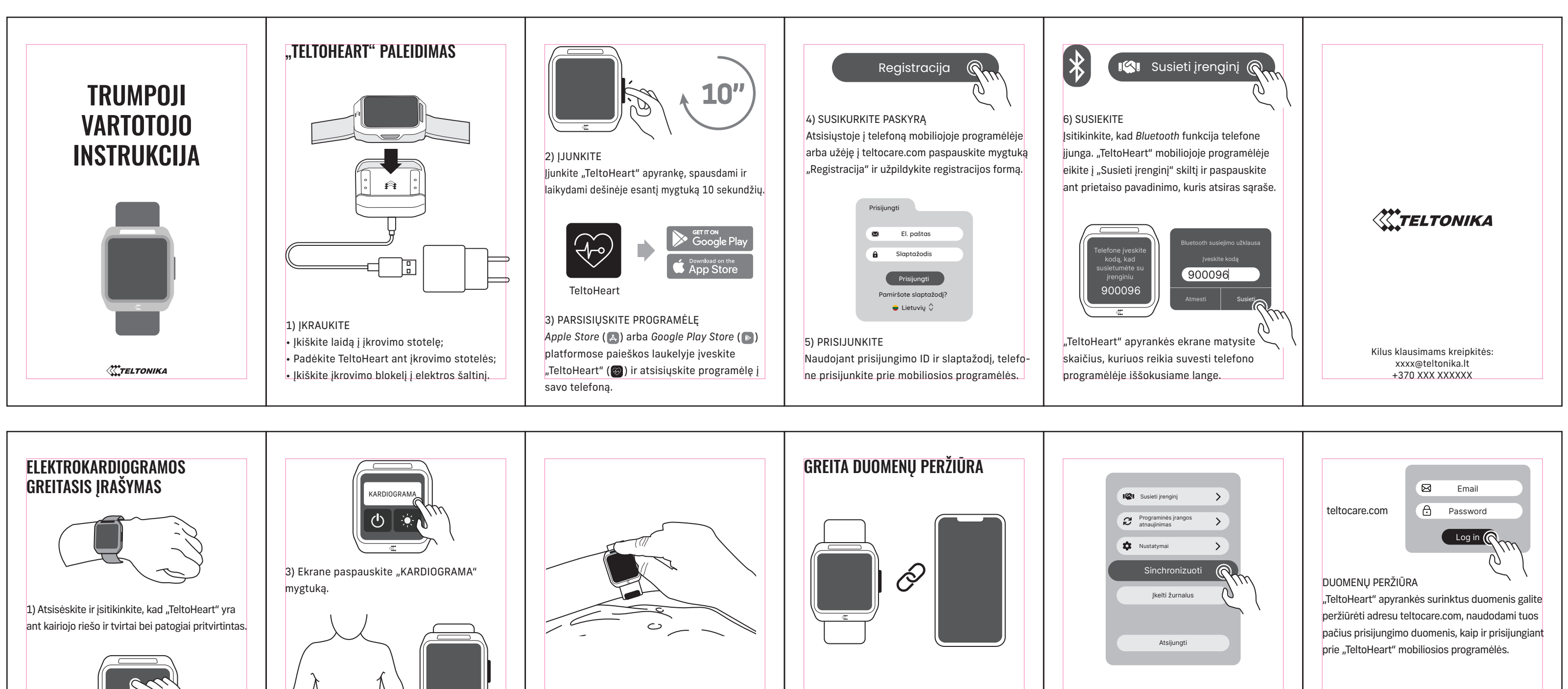

5) Laikydami pilvo elektrodą prie kairės pilvo Jsitikinkite, kad "TeltoHeart" programėlė yra DUOMENŲ IŠSIUNTIMAS pusės, uždėkite dešinės rankos pirštą ant jjungta, o "TeltoHeart" apyrankė yra prisijungusi Programėlėje spauskite mygtuką "Sinchronizuoti" piršto elektrodo, kuris yra virš ekrano. prie mobiliosios programėlės. arba užtikrinkite, kad mobilioji programėlė yra Atsipalaiduokite ir stenkitės nejudėti, kai jjungta ir visada susijungusi su "TeltoHeart" Programėlės pagrindiniame lange neturi būti vyksta prieširdžių virpėjimo ir širdies ritmo jokių pranešimų, o "Susieti įrenginį" skiltyje turi išmaniąja apyranke. įrašymas. būti pranešimas "Prijungta". Duomenys į teltocare.com siunčiami iki 15 min.

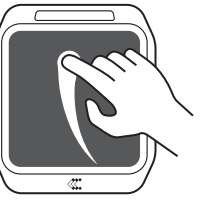

2) "TeltoHeart" ekranėlį perbraukite pirštu į viršų, kad atidarytumėte greitąjį meniu.

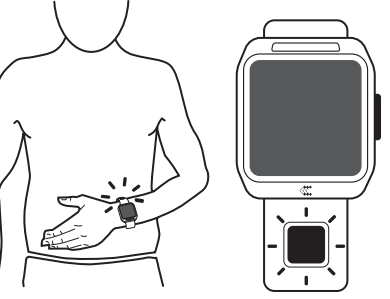

4) Pridėkite ant apyrankės esantį pilvo elektrodą prie pilvo kairės pusės apačios.

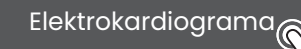

Paspauskite ant "Elektrokardiograma" sekcijos ir peržiūrėkite savo elektrokardiogramos įrašus.